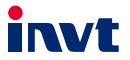

# Tbox Series Industrial Internet Data Transmission Terminal

## **User Manual**

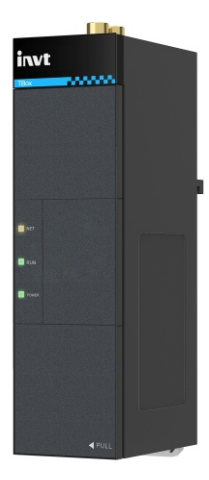

### SHENZHEN INVT ELECTRIC CO., LTD.

| No. | Change description | Version | Release date |
|-----|--------------------|---------|--------------|
| 1   | First release.     | V1.0    | April 2024   |

### Contents

| Contents                               | i  |
|----------------------------------------|----|
| Safety precautions                     | 1  |
| 1 Product overview                     |    |
| 1.1 Product features                   | 2  |
| 1.2 Product specifications             | 3  |
| 1.3 Model instruction                  | 4  |
| 1.4 Port instruction                   | 4  |
| 1.5 Indicator instruction              | 4  |
| 2 Installation                         | 6  |
| 2.1 Overview                           | 6  |
| 2.2 Unpacking inspection               | 6  |
| 2.3 Outline dimensions                 | 6  |
| 3 Operation guide                      | 7  |
| 3.1 IoT module instructions            | 7  |
| 3.1.1 Login of IoT monitoring platform | 7  |
| 3.1.2 Adding devices                   | 7  |
| 3.1.3 Policy file making and burning   | 9  |
| 3.1.4 Device installation and wiring   | 11 |
| 3.2 Wi-Fi configuration instructions   | 11 |
| 3.3 FAOs                               | 14 |
| -                                      |    |

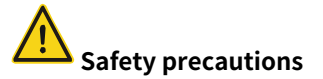

Before you operate the Internet data transmission terminal, read the safety precautions described in this manual carefully to ensure safe operation.

- The account and password are the authentication credentials of the platform, which can be used for device management after logging in. Users should keep them properly and take sufficient measures to prevent others from stealing. If the account and password are stolen, it may cause significant losses.
- Before using the device for remote operation, users should communicate with the site to ensure that it is safe to operate remotely, otherwise, it may cause significant damage.
- The IoT SIM card has been forcibly bound to the machine and can only be used on the device where the card is first used to power up and network for the first time. Please do not insert the IoT SIM card into other devices, otherwise, the SIM card will be locked.
- The product is an industrial Internet product, and although we have taken the
  necessary technical measures to ensure data security, there may still be
  network security risks such as hacking that are beyond our control or
  responsibility. We will not be liable for damages if the harm is not caused by
  quality defects of the product itself.

### **1** Product overview

INVT TBox series industrial Internet data transmission terminal is an intelligent IoT 4G wireless data terminal, which can easily achieve remote data collection, remote program loading and unloading, and remote commissioning. It uses public carrier networks to provide wireless long-distance data transmission. The stability and reliability meet industrial application scenarios.

The product supports multiple networking methods and network routing, remote upgrade, and remot operation functions, provides RS485 and RJ45 ethernet interfaces, and supports data cloud of Modbus RTU and Modbus TCP devices. Device monitoring and operation & maintenance management can be performed through INVT industrial Internet platform.

### 1.1 Product features

- 1. Standard set-up for easy operation
- Provides standard RS485 interfaces for direct connection to serial devices for data acquisition.
- Provides standard RJ45 network ports: WAN and LAN ports can be switched through the switch. LAN port can be directly connected to network devices for data collection. WAN port can be used for networking.
- Intelligent data terminal, able to enter the data transmission state once upon power-on.
- Adopts standard rail installation.
- Powerful industrial Internet platform for easy device management.
- Easy system configuration and maintenance interface.
- 2. Powerful functions
- Supports remote data monitoring.
- Supports remote upgrade of application programs and policy files.
- Supports 4G, Wi-Fi routing function to provide network for other devices.
- Supports 4G, Wi-Fi, Ethernet, and other networking methods.
- Support APN (operator APN information is required for overseas).
- Able to upload only the data with changes, achieving the traffic saving mechanism.
- Supports 4G base station positioning.
- Free to access third-party platforms and provide data in JSON format.

### **1.2 Product specifications**

| Function           | Description                                                         |  |  |  |  |
|--------------------|---------------------------------------------------------------------|--|--|--|--|
| Supported          | LTE FDD: Band 1/3/5/8                                               |  |  |  |  |
| network            | LTE TDD: Band 34/38/39/40/41                                        |  |  |  |  |
|                    | One RS485 interface                                                 |  |  |  |  |
|                    | One standard RJ45 interface (shared by WAN/LAN, switched through    |  |  |  |  |
| Supported          | a switch.)                                                          |  |  |  |  |
| interfaces         | One SMA 4G antenna interface                                        |  |  |  |  |
|                    | One SMA Wi-Fi antenna interface                                     |  |  |  |  |
|                    | One spring-loaded SIM card socket (micro card)                      |  |  |  |  |
| Wired              |                                                                     |  |  |  |  |
| communication      | RS485: 5m                                                           |  |  |  |  |
| distance           | Network cable: 30m                                                  |  |  |  |  |
| (unshielded)       |                                                                     |  |  |  |  |
| Indicator          | Power indicator, network status indicator, running status indicator |  |  |  |  |
|                    | Modbus RTU protocol                                                 |  |  |  |  |
| Communication      | Modbus TCP protocol                                                 |  |  |  |  |
| protocol           | MQTT communication protocol                                         |  |  |  |  |
|                    | FTP transfer protocol                                               |  |  |  |  |
| Theoretical        | LTE FDD: Send (824MHz–1980MHz) Receive (925MHz–2170MHz)             |  |  |  |  |
| bandwidth          | LTE TDD: Send (1880MHz–2675MHz) Receive (1880MHz–2675MHz)           |  |  |  |  |
| Power supply       | 10-25VDC                                                            |  |  |  |  |
| Temperature        |                                                                     |  |  |  |  |
| range              | -20 - +00 °C                                                        |  |  |  |  |
| Shell              | Injection molded, ingress protection (IP) rating IP20               |  |  |  |  |
| Mounting<br>method | Rail-mounted                                                        |  |  |  |  |

### 1.3 Model instruction

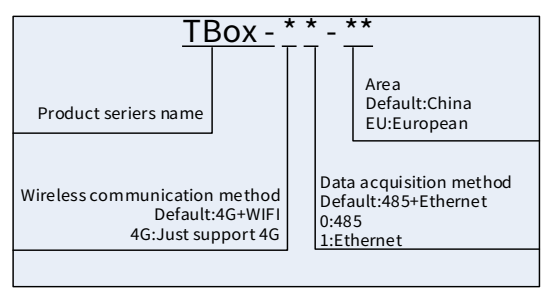

| Model Description |                                                          |  |  |  |
|-------------------|----------------------------------------------------------|--|--|--|
| TRoy FU           | European area, support 4G and wifi wireless              |  |  |  |
| I DUX-EU          | communication, support 485 and enthernet data acquisiton |  |  |  |

### **1.4 Port instruction**

| Port identifier | Description                             |
|-----------------|-----------------------------------------|
| 24V             | Power supply +                          |
| GND             | Power supply -                          |
| 485+            | 485A                                    |
| 485-            | 485B                                    |
| 4G              | 4G antenna                              |
| Wi-Fi           | Wi-Fi antenna                           |
| Ethernet        | Ethernet port                           |
| SIM             | SIM card                                |
| WAN<->LAN       | WAN/LAN ports switched through a switch |

### 1.5 Indicator instruction

| Indicator identifier | Description                                                  |
|----------------------|--------------------------------------------------------------|
|                      | 4G network indicator                                         |
| NET                  | Flash (ON: 200ms and OFF: 1800ms): Network searching state   |
| INEI                 | Flash (ON: 1800ms; OFF: 200ms): Standby state                |
|                      | Flash (ON: 125ms; OFF: 125ms): Data transmission mode        |
| DUN                  | Run indicator                                                |
| RUN                  | Flash (ON: 100ms; OFF: 100ms): RS485 communication is normal |

| Indicator identifier | Description                                              |
|----------------------|----------------------------------------------------------|
|                      | Flash (ON: 1s; OFF: 1s): RS485 communication is abnormal |
|                      | ON or OFF: System exceptions happened.                   |
| PWR                  | Power supply indicator                                   |

## 2 Installation

### 2.1 Overview

TBox series industrial Internet data transmission terminal must be installed properly to achieve the designed function. Generally, the installation must be done under the guidance of our certified and qualified engineers.

**Note:** Do not conduct installation with the power on.

### 2.2 Unpacking inspection

Before unpacking, check whether the package is in good condition and its product information is the same as on the order. The packing materials should be well maintained during inspection for future transshipment. If any question, please contact the supplier.

| Standard accessories          | Qty | Remarks       |
|-------------------------------|-----|---------------|
| 4G data transmission terminal | 1   | -             |
| 4G antenna                    | 1   | -             |
| PIN port                      | 1   | One 4PIN port |
| Wi-Fi antenna                 | 1   |               |

#### Table 2-1 Standard accessories

### 2.3 Outline dimensions

The outline dimensions of the IP20 model are as shown in Figure 2-1 (unit: mm).

Figure 2-1 Outline dimensions of TBox

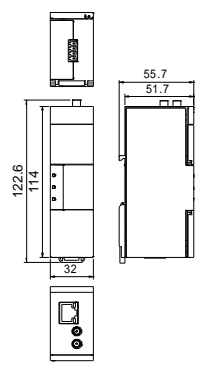

## **3 Operation guide**

### 3.1 IoT module instructions

#### 3.1.1 Login of IoT monitoring platform

Enter the website <u>iot.invt.com</u> in the address bar of Google Chrome to go to the login page of the INVT industrial IoT application platform. Enter your account and password on the page in the following figure to log in to the platform.

✓ Note: To obtain an account and password, please contact your industry administrator.

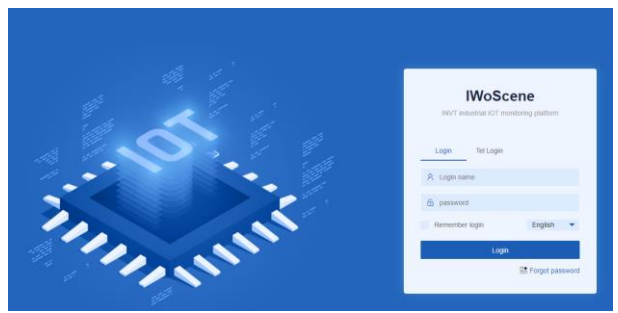

### 3.1.2 Adding devices

Step 1 On the home page, click Monitor > Real time monitor > equipment > Add device.

| 🖶 Montor 🔷 🔿                             | C Equipment monitoring                                                                        | ×                         |                        |           |             |                       |  |  |  |  |
|------------------------------------------|-----------------------------------------------------------------------------------------------|---------------------------|------------------------|-----------|-------------|-----------------------|--|--|--|--|
| Real fine mark      Equipment monitoring |                                                                                               |                           |                        |           |             |                       |  |  |  |  |
| Large screen display                     |                                                                                               |                           |                        |           |             |                       |  |  |  |  |
| S Monitoring overview                    | aring greening Adapter code device name Device Type v Device model Q Security More Canditions |                           |                        |           |             |                       |  |  |  |  |
| Equipment center 🗠                       |                                                                                               |                           |                        |           |             |                       |  |  |  |  |
| 🎄 After sales center 🗸 🗸                 | Add device Template devision                                                                  | d Batch import Historical | data export Export     |           |             |                       |  |  |  |  |
| Business Center ~                        | device name                                                                                   | Adapter code              | Latest data updates ti | ▼ Founder | Device type | W Network state       |  |  |  |  |
| ♦ User center v                          | 202204142083                                                                                  |                           | 2023-12-01 09:54:05    |           |             | <b>T</b> .4           |  |  |  |  |
| Customization C V                        | 202204144170                                                                                  |                           | 2023-09-27 11:40:29    |           |             | T                     |  |  |  |  |
| Configuration center   Configuration ce  | 202204147272                                                                                  |                           | 2023-12-11 16:42:33    | -         | 100         | T                     |  |  |  |  |
| 🖀 data center 🗸 🗸                        | 202311172674                                                                                  |                           | 2023-12-15 15.07:00    |           | -           | T all<br>China Mabile |  |  |  |  |
|                                          | 202311177291                                                                                  | -                         | 2023-11-17 14:37:49    |           | 1000        | Tel                   |  |  |  |  |

Step 2 In the pop-up dialog box, enter the device information according to the actual situation (**device name** and **Device type** are required.)

| device barcode                                 |
|------------------------------------------------|
| Device model                                   |
| Scene contact user                             |
| Out Go Customer                                |
| Regional selection please selected * Click Add |
|                                                |
|                                                |

- Step 3 Scroll the page down to enter the adapter information according to the ID corresponding to the barcode affixed on the surface of the IoT module as well as the password. There are three ways to add the adapter based on the data acquisition mode.
  - When RS485 is used for data acquisition, enter Adapter code and Adapter key, and set Adapter Type to TBox and 485.

| adaptor messag | je                    |   |     |   |               |
|----------------|-----------------------|---|-----|---|---------------|
| * Adapter code |                       |   |     |   | * Adapter key |
| *Adapter Type  | TBox                  | Ŧ | 485 | * |               |
| Add the number | of satellite adapters | 0 |     |   |               |

• When a network port is used for data acquisition, enter Adapter code and Adapter key, and set Adapter Type to TBox and LAN.

| adaptor messag | je                    |   |     |        |               |  |
|----------------|-----------------------|---|-----|--------|---------------|--|
| * Adapter code |                       |   |     |        | * Adapter key |  |
| * Adapter Type | TBox                  |   | LAN | :<br>: | v.            |  |
| Add the number | of satellite adapters | 0 |     | *      |               |  |

• When RS485 and network port are used for data acquisition simultaneously, set Add the number of satellite adapters to 1, and select 485 and LAN as device types for two adapters respectively.

| adaptor message                     |             |   |         |         |  |
|-------------------------------------|-------------|---|---------|---------|--|
| * Adapter code                      |             |   | * Adapt | ter key |  |
| *Adapter Type TBox                  | ✓ LAN       |   |         |         |  |
| Add the number of satellite adapter | s 1         | Ŧ |         |         |  |
| * Accessory adapter code 1          |             |   |         |         |  |
| *Accessory adapter key 1            |             |   |         |         |  |
| *Accessory adapter device type 1    | Device Type |   |         |         |  |
| Inter type 485                      | *           |   |         |         |  |

Step 4 Once added, the device can be searched by ID in the device management interface.

### 3.1.3 Policy file making and burning

The data terminal comes with a default policy file. If you have special needs for the acquisition policy, you need to customize the policy file and burn it.

Step 1 Download iWostudio.

Download it from INVT Download Center. Keep clicking Next during installation until the installation is complete.

| Catalogue                                  | Manual | Softwa   | re Dra      | awing     | Certificate | )                                                                                                    |
|--------------------------------------------|--------|----------|-------------|-----------|-------------|----------------------------------------------------------------------------------------------------|
| Instudio                                   |        |          |             |           | Q 5m        | rch                                                                                                    |
| File name                                  |        | Version  | File Format | File Size | UpdateDato  | Download                                                                                                    |
| INVT WoStudio (10T configuration software) | ]      | ¥2.1.2.2 | RAR         | 128.88MB  | 2023-10-23  | the state of the state of the s |

Step 2 Open iWoStudio, and create a policy file based on actual device communication parameters and addresses (for details, see the COM&TCP policy file creation method in the iWoStudio help document).

| 🙆 iWoStudio V2.1.2.3 🗄 | Tac file as | uthoring   | Policy     | file verif | cation             |      |           |               |                |             | 2023-12-15 | 15:38:17   | = .    |   | × |
|------------------------|-------------|------------|------------|------------|--------------------|------|-----------|---------------|----------------|-------------|------------|------------|--------|---|---|
| 8                      | D<br>New    | D<br>Open  | )<br>Close | ))<br>Save | ()<br>Preview      | File | type CC   | м             | ×              |             |            |            |        |   |   |
| Ordinary user          | APN name    | 2          |            |            | User               |      |           |               | Password       |             |            | Log CLC    | DSE    | × |   |
|                        | Device 1    |            |            |            |                    |      |           |               |                |             |            |            |        |   |   |
| C Tac file authoring   | Denine In   |            | la sete    |            |                    |      |           |               |                |             |            |            |        |   |   |
| <b>A</b>               | Device ly   | pe.        | merce      |            |                    | ~    | Total num | nber of keep  | p registers(G) |             |            |            |        |   |   |
| C Download             | Baud rate   | H(B):      | 19200      |            | ~                  | ۲    | Decimal   | O Hex O       | Funcode        |             |            |            |        |   |   |
| Parameter cettines     | Data bit(0  | D):        | 8          |            | ~                  | 18   | 50.       | ert address   |                | End address |            | Sampling I | fme(s) |   |   |
|                        | Stop bit(S  | ):<br>)    | 1          |            | ~                  |      |           |               |                |             |            |            |        |   |   |
|                        | Parity bit  | (P):       | Even pa    | urity      | ~                  |      |           |               |                |             |            |            |        |   |   |
|                        | Termaina    | l type(T): | 1          |            |                    |      |           |               |                |             |            |            |        |   |   |
|                        | Address:    |            | 1          |            | ) ( <b>1~255</b> ) |      |           |               |                |             |            |            |        |   |   |
|                        | Outtime(    | w):        | 2          |            | ) (1~30s)          |      |           |               |                |             |            |            |        |   |   |
|                        | Retry(R):   |            | 3          |            | 0 (1~10)           |      |           |               |                |             |            |            |        |   |   |
|                        |             |            |            |            |                    |      |           |               |                |             |            |            |        |   |   |
|                        |             |            |            |            |                    | >    | Total num | nber of colls | (G2)           |             |            |            |        |   |   |
|                        |             |            |            |            |                    | >    | Total num | nber of conta | acts(G3)       |             |            |            |        |   |   |
| Login                  |             |            |            |            |                    | >    | Total num | nber of input | t registers(G4 | }           |            |            |        |   |   |
|                        |             |            |            |            |                    |      |           |               |                |             |            |            |        |   |   |

Step 3 After creation, connect the PC and the module with a network cable, power on the data terminal, open the file burning interface on iWoStudio, select the local area network card and policy file, and click **Start** (Chinese characters are not allowed in the burning file path).

| 7WoStudio V2.1.2.3   | 2             |                               |                   |                         | 2023-12-15 15:40:02 | ≡ _ □ × |
|----------------------|---------------|-------------------------------|-------------------|-------------------------|---------------------|---------|
|                      | Tac file down | load                          |                   |                         |                     |         |
| Q                    | Device model  | iCA417series                  | Netcard           | VMware Network Y Rafres | 6                   |         |
| $\circ$              | File path     | Et/work/ICA415/policy_file/II | WT_GD350_0004.tac |                         | S                   |         |
| Undinary user        | File version  | GD350_0004                    | File size         | 0.47 KB(480 Byte)       | Store               |         |
|                      |               |                               |                   |                         |                     |         |
| Z Tac file authoring |               |                               |                   |                         |                     |         |
|                      |               |                               |                   |                         |                     |         |
| (1) Download         |               |                               |                   |                         |                     |         |
| Parameter settings   |               |                               |                   |                         |                     |         |
|                      |               |                               |                   |                         |                     |         |
|                      |               |                               |                   |                         |                     |         |
|                      |               |                               |                   |                         |                     |         |

#### 3.1.4 Device installation and wiring

- Step 1 Equipment required: Networked computer, 4G data transmission terminal, IoT SIM card.
- Step 2 Check if there is a SIM card in the card socket. By default, the SIM card is inserted in the socket. (The product of oversea version does not come with a SIM card.)
- Step 3 Connect the power cable, RS485 communication cable, and network cable based on the port description.
- Step 4 Connect the 4G antenna and Wi-Fi antenna.
- Step 5 Power on and start the 4G data transmission terminal.
- Step 6 When the NET indicator flashed rapidly, the network is ready; when the RUN indicator flashes rapidly, data is being collected.
- Step 7 Go to real-time monitoring interface to review relevant information in IoT monitoring platform.

| 😝 Montor 🔷 🔿           | ≪ ⊇ Equipment monitoring >  |                        |                       |            |                    |                 |        |                     |           | >         |
|------------------------|-----------------------------|------------------------|-----------------------|------------|--------------------|-----------------|--------|---------------------|-----------|-----------|
| 🗑 Real time monit 😑    |                             |                        |                       |            |                    |                 |        |                     |           |           |
| Large scream display   | Equipment monitoring        |                        |                       |            |                    |                 |        |                     |           |           |
| E Vanishing aveniew    | Address code device         | and Drain              | The T                 | wine model | O Search Mark Cond | Barrs A         |        |                     |           |           |
| 😨 Equipment center 🗠   |                             |                        |                       |            |                    |                 |        |                     |           |           |
| 🔹 Alter soles center 🗠 | Add device Template devices | Ealth input I Mitanual | Topol .               |            |                    |                 |        |                     |           |           |
| Business Center      ~ | evice name                  | Adapter code           | Latest data updates 8 | * Pounder  | Device type        | W Network state | # Down | Policy the name     | Allention | Operation |
| 🖶 User contor 🤍 👻      |                             | 051517110004           | 2023-12-01 09:54:05   |            |                    | <b>T</b> .(     | 0      | cestehoney.tac      |           |           |
| O System center 🔍 👻    |                             |                        |                       |            |                    |                 |        |                     |           |           |
| 8 Colorization C v     |                             | 05101110003            | 2023-09-27 11 40:29   |            |                    | T               | ø      | INVT_CESHI_0024.1ac |           |           |

### 3.2 Wi-Fi configuration instructions

- Step 1 Switch the data transmission terminal switch to LAN and connect the terminal to the network port of the computer with a network cable.
- Step 2 Power on the data transmission terminal and wait about 1min to ensure that the terminal is fully started.
- Step 3 Open the browser on the computer and enter the data terminal IP address set in the policy file in the address bar (default is 192.168.1.1).
- Step 4 Enter the user name and password to log in.
  - Username:user
  - Password:user

. . . . . . .

| Username |  |  |
|----------|--|--|
| Password |  |  |

Step 5 After login, go to the Wi-Fi configuration interface.

#### ..... . ...

| ŀ.                          |                                                                                                    |
|-----------------------------|----------------------------------------------------------------------------------------------------|
|                             |                                                                                                    |
| Wifi is turned off          |                                                                                                    |
| Open .                      |                                                                                                    |
| I urn on the wifi           |                                                                                                    |
| Close                       |                                                                                                    |
| I urn off the wifi          |                                                                                                    |
|                             |                                                                                                    |
|                             |                                                                                                    |
| invt ~                      |                                                                                                    |
| Scan                        |                                                                                                    |
|                             | ø                                                                                                    |
| Collecting data             |                                                                                                    |
| Collecting data             |                                                                                                    |
| 0%                          |                                                                                                    |
| Disconnect                  |                                                                                                    |
| Disconnect the current wifi |                                                                                                    |
| Forget                      |                                                                                                    |
| Forget the selected wifi    |                                                                                                    |
| Wi-Fi.                      |                                                                                                    |
|                             | Vifi Is turned off  Open Turn on the wifi  Close Turn off the wifi  Scan  Collecting data Collecting data Collecting data Disconnect the current wifi Farget the selected wifi Wi-Fi. |

Wireless Switch

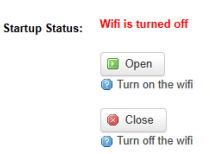

Step 7 Select a Wi-Fi from the drop-down list. If the required Wi-Fi is not found in the list, click **Scan** to search. Enter the Wi-Fi password.

| Wireless Connection |                                                                  |   |
|---------------------|------------------------------------------------------------------|---|
| WiFi List           | invt 🗸                                                           |   |
|                     | Scan                                                             |   |
| STA Password:       |                                                                  | ø |
| Station Status:     | Collecting data<br>Collecting data<br>0%                         |   |
|                     | <ul><li>Disconnect</li><li>Disconnect the current wifi</li></ul> |   |
|                     | <ul> <li>Forget</li> <li>Forget the selected wifi</li> </ul>     |   |

Step 8 Click Save&Apply to connect and save the Wi-Fi.

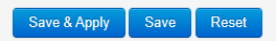

Step 9 The interface for successful connection is as follows.

Wireless Connection

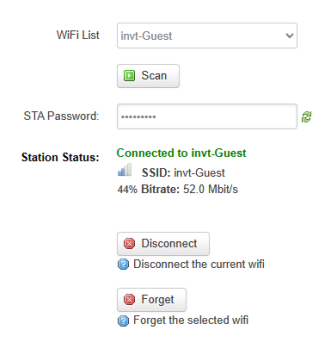

### 3.3 FAQs

### 1. After powering on, the power indicator does not flash or light up.

Answer: Check if input voltage VIN and GND are in consistent with the silkprint on the casing.

## 2. When 4G network is used, the network status indicator keeps flashing slowly, and the status offline is displayed on the web page.

Answer: The SIM card is not installed properly. Power off and re-install it for a good connection. Move the 4G antenna to a place with good signal. Ensure that the SIM card is activated and has remaining balance.

### 3. Data uploading doesn't match the web page display.

Answer: Re-power on and upload all data again.Check whether the policy file and device type match. If not, please contact the manufacturer.

## 4. The 4G network indicator and signal indicator flash normally but the web system displays no data.

Answer: Check the communication cable between the Modbus terminal device and Internet transmission terminal is well connected.

### 5. The web system only displays data content but can't send command.

Answer: Check that the signal enabling switch of the Modbus terminal device is turned on.

Your Trusted Industry Automation Solution Provider

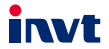

Shenzhen INVT Electric Co., Ltd. Address: INVT Guangming Technology Building, Songbai Road, Matian, Guangming District, Shenzhen, China

INVT Power Electronics (Suzhou) Co., Ltd. Address: No. 1 Kunlun Mountain Road, Science & Technology Town,

Gaoxin District, Suzhou, Jiangsu, China

Website: www.invt.com

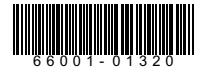

Manual information may be subject to change without prior notice.

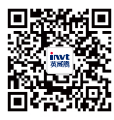

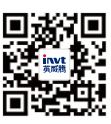

INVT mobile website

INVT e-manual